## Ghid de înregistrare a unui incident în portalul Extranet al Primăriei Municipiului Alba Iulia

Serviciul de Dispecerat pus la dispoziție de către Primăria Municipiului Alba Iulia oferă cetățenilor posibilitatea de **semnalare a incidentelor** care au loc pe domeniul public de pe raza municipiului.

Acest serviciu este disponibil din cadrul **portalului Extranet** (www.apulum.ro), secțiunea **E-administratie**, meniul **Hartă incidente**.

Pentru semnalarea incidentelor este necesară **autentificarea** în cadrul portalului. Utilizatorii neautentificați vor avea doar drept de **vizualizare** asupra hărții de incidente.

Pașii necesari a fi urmați în vederea semnalării unui incident sunt următorii:

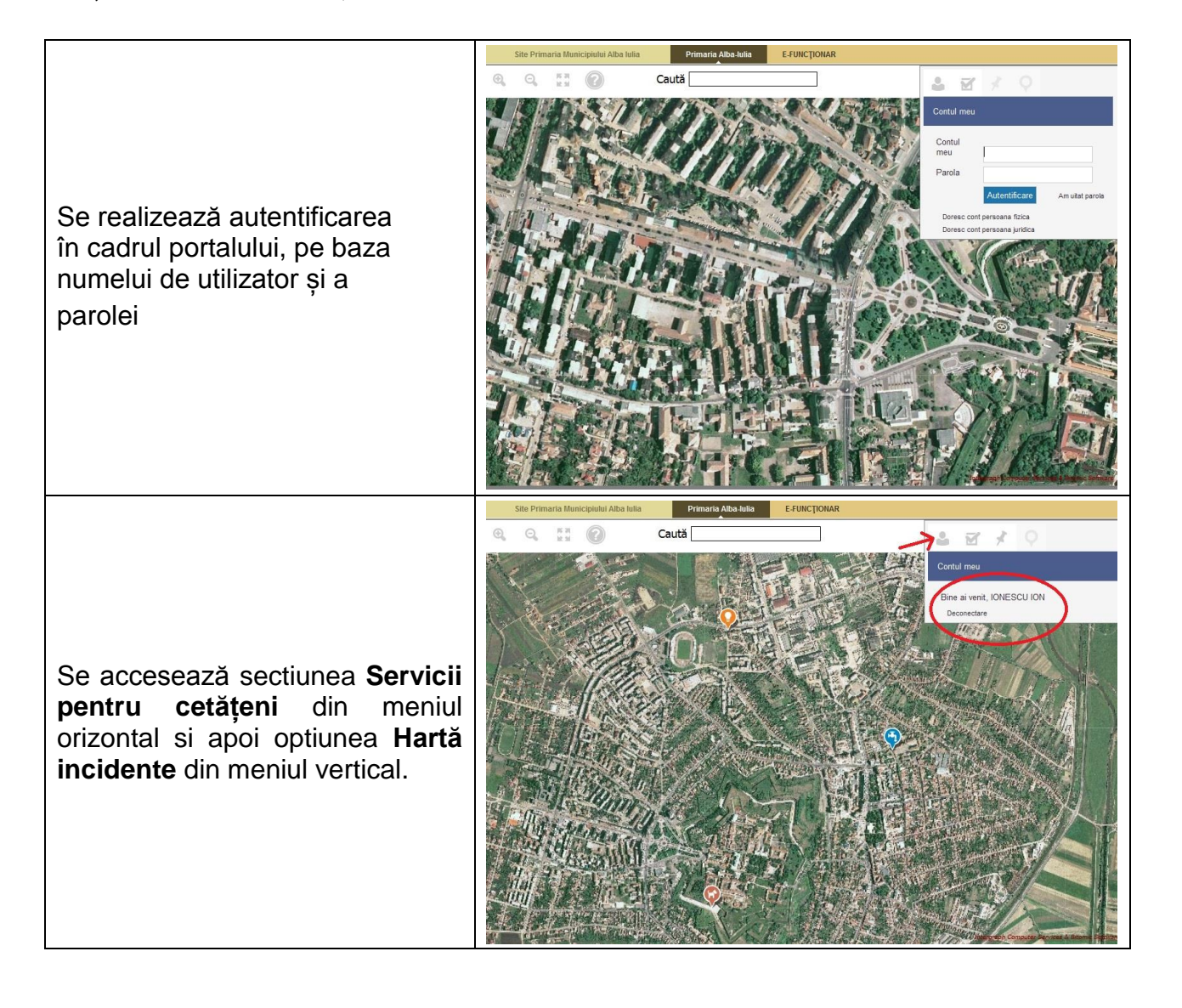

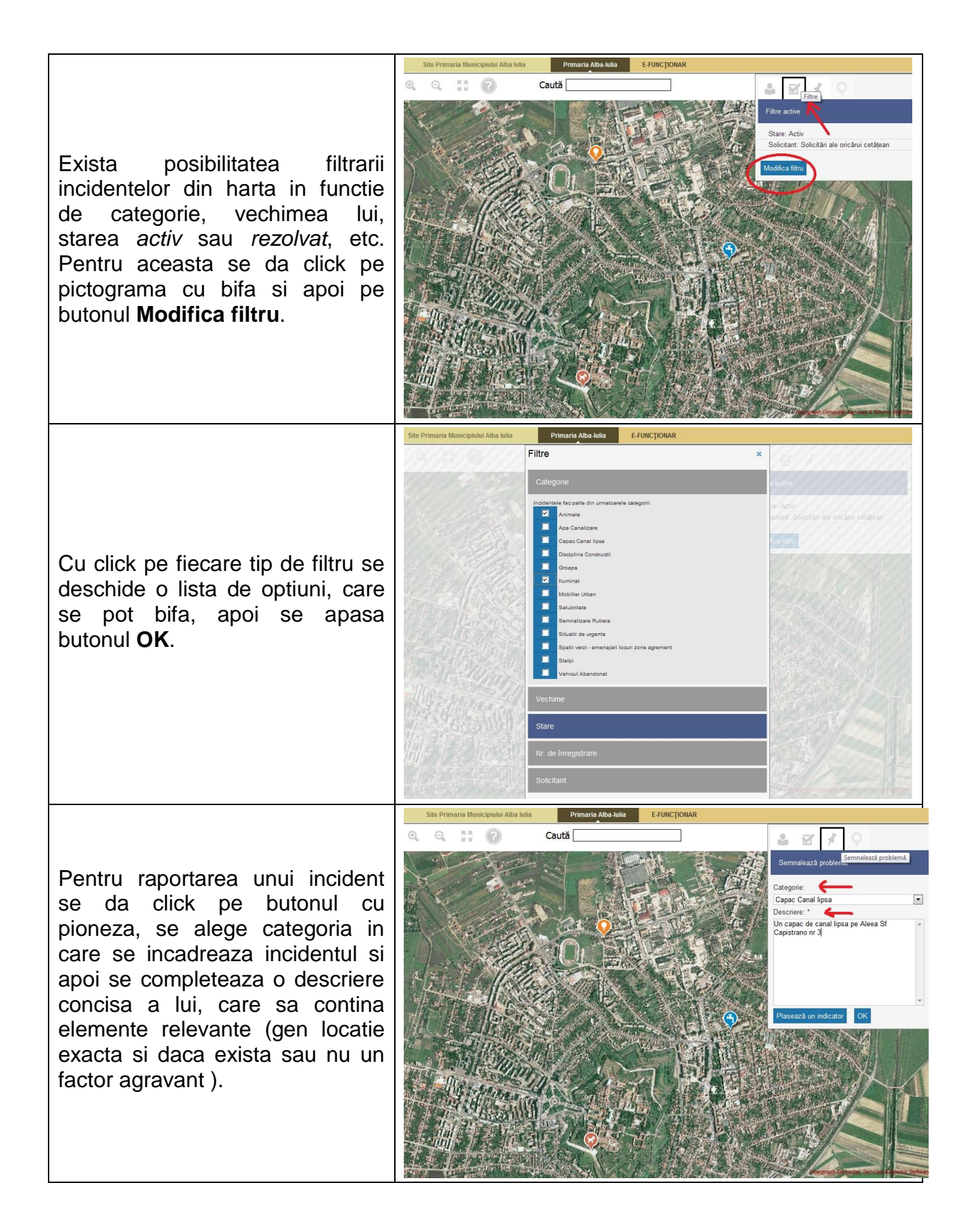

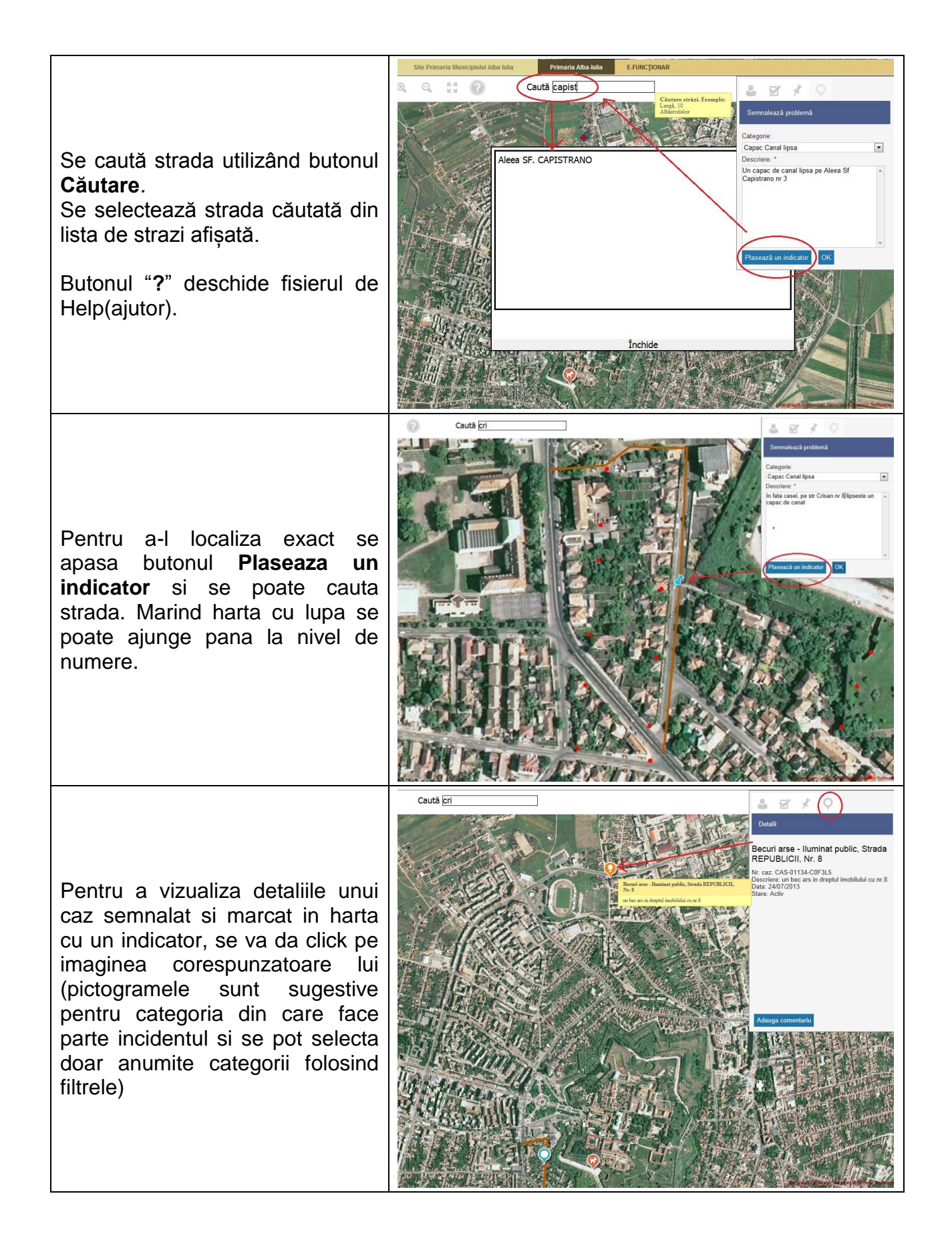

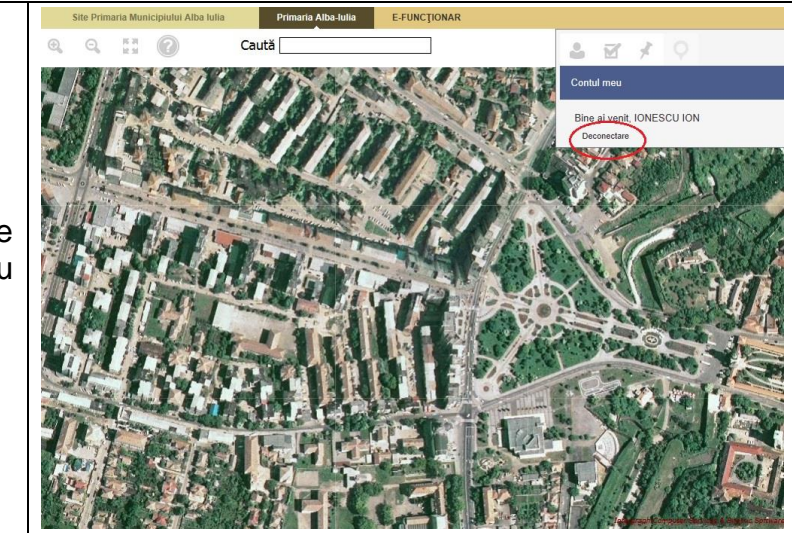

Deconectarea de pe portal se face din meniul **Contul meu** cu optiunea **Deconectare**.